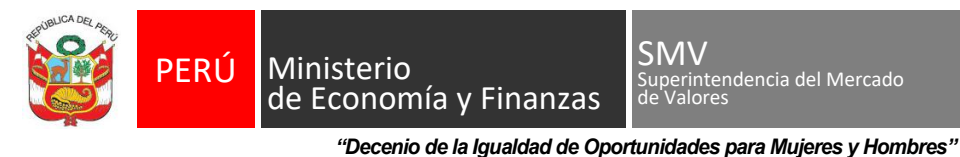

"Año del Bicentenario, de la consolidación de nuestra Independencia, y de la conmemoración de las heroicas batallas de Junín y Ayacucho"

# ANEXO N° 07

#### Guía para el registro de correo electrónico y número de celular para el envío de alertas de notificaciones electrónicas (Disposición complementaria transitoria única)

### Sistema MVNet

Paso 1: Enviar la comunicación por MVNet, opción Comunicaciones Generales -> Registro de Usuarios MVNet:

| Obligaciones de | información > Comunicaciones Generales                                                                                                    |
|-----------------|----------------------------------------------------------------------------------------------------|
| Comunicacio     | nes Generales                                                                                                    |
|                 |                                                                                                    |
| Paso<br>1/3     | El envío de información a la SMV consiste en 3 pasos secuenciales, los cuales no deben realizarse en forma paralela: (1) Preparación de la información (2)<br>Firma de la información (3) Envío de la información.                                                                                           |
|                 | ELECCIÓN Y REMOCIÓN DE RELACIONADOS<br>1. Cambios en la Participación y Cargos de los Relacionados                                                                                                    |
|                 | INFORMACIÓN DE VALORES POR OFERTA PÚBLICA PRIMARIA<br>1. Pagos Efectuados (Intereses y/o Amortizaciones) según Cronograma ó Redención Total del Valor<br>2. Cambio de Asignación de Clasificadora de Riesgo (Opción para Sociedades Emisoras)<br>3. Actualización de prospectus por Variación No Fundamental |
|                 | REGISTRO DE USUARIOS<br>1. Registro de Usuarios MVNet                                                                                                    |

### Paso 2: Hacer clic en el icono Editar:

| El envío de<br>Firma de la | información<br>información | n a la SMV consiste<br>n (3) Envío de la info | en 3 pasos secuenciales, la<br>rmación. | os cuales no deben realiz | arse en forma | ı paralela: (1) Prepara | ción de la información (2 |
|----------------------------|----------------------------|-----------------------------------------------|-----------------------------------------|---------------------------|---------------|-------------------------|---------------------------|
| Registro de U              | suarios MV                 | Net                                           |                                         |                           |               |                         | Nuevo                     |
| Opciones                   | F. Inicial                 | Nombre                                        |                                         | Correo Ele                | octronico     |                         | Perfil                    |
| 2                          | 03/05/2022                 |                                               |                                         |                           |               | Prepara y Recibe No     | tificaciones              |
| 2                          | 16/02/2015                 | _                                             |                                         |                           |               | Prepara, Recibe Noti    | ficacion y Firma          |
|                            | 27/02/2017                 | _                                             |                                         |                           |               | Prepara, Recibe Noti    | ficacion y Firma          |
| 2                          | 05/04/2019                 | _                                             |                                         |                           |               | Prepara, Recibe Noti    | ficacion y Firma          |
|                            | 03/05/2022                 | _                                             |                                         |                           |               | Prepara y Recibe No     | tificaciones              |
|                            | 24/06/2022                 | _                                             |                                         |                           |               | Recibe Notificaciones   | s                         |
|                            | 09/10/2018                 |                                               |                                         | 1                         |               | Prepara y Recibe No     | tificaciones              |
| Resumen de M               | Movimiento                 | s Información a Co                            | municar                                 |                           |               |                         |                           |
| Opciones                   |                            |                                               | Nombre                                  | Correo Ele                | ctrónico      | Perfil                  | Tipo Cambio               |
| <b>2</b>                   |                            |                                               |                                         | n                         |               | Notificaciones          | ACTUALIZAR                |
| Observacione               | s                          |                                               |                                         | 1                         |               |                         |                           |
|                            |                            |                                               |                                         |                           |               |                         |                           |
|                            |                            |                                               |                                         |                           |               |                         |                           |
|                            |                            |                                               |                                         |                           |               |                         |                           |
|                            |                            |                                               | Guardar                                 | Cancelar                  |               |                         |                           |
|                            |                            |                                               |                                         |                           |               |                         |                           |
| 2 Cruz 21                  | 5                          |                                               |                                         | 0                         | 0             | •                       | SHL.                      |
|                            |                            |                                               |                                         | Por por                   | ดันต 🌒        |                         | BI                        |

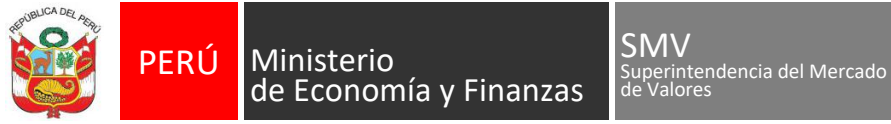

"Decenio de la Igualdad de Oportunidades para Mujeres y Hombres"

"Año del Bicentenario, de la consolidación de nuestra Independencia, y de la conmemoración de las heroicas batallas de Junín y Ayacucho"

Paso 3: En la pantalla de Edición, actualizar los siguientes datos:

- 1. Correo electrónico
- 1. Número de teléfono celular

Registro de Usuarios MVNet

| Usuario MVNe<br>Usuario | t                               |         |
|-------------------------|---------------------------------|---------|
| Correo<br>Electrónico   |                                 | Celular |
| Perfil                  | Prepara y Recibe Notificaciones |         |
| Observaciones           | \$                              |         |
|                         |                                 |         |
|                         |                                 |         |
|                         |                                 |         |
|                         | Cuerder                         | li li   |
|                         | Guardar Cancelar                |         |

**Paso 3**: Realizar la edición para cada usuario que tenga con perfil Recibe Notificaciones, A continuación hacer clic en el botón Guardar, elegir el firmante para generar la carta en formato PDF, firmar y enviar la información.

**NOTA IMPORTANTE**: En caso no se haya actualizado la información dentro del plazo establecido, se actualizará el perfil de los usuarios a: "Prepara".

De acuerdo con las condiciones de uso del sistema el usuario está OBLIGADO a:

Brindar una dirección de correo electrónico y teléfono celular, y mantenerlos operativos. En caso de cambio, comunicarlo inmediatamente para su actualización, brindando el nuevo correo electrónico y/o teléfono celular.

Av. Santa Cruz 315 Miraflores Central : 610-6300 <u>www.smv.gob.pe</u> Página **12** de **13** 

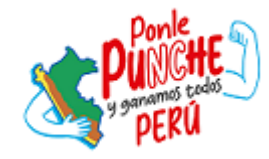

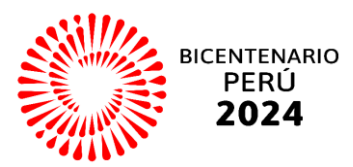

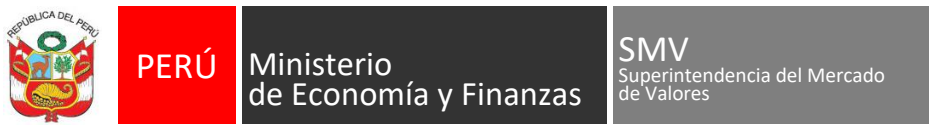

"Decenio de la Igualdad de Oportunidades para Mujeres y Hombres"

"Año del Bicentenario, de la consolidación de nuestra Independencia, y de la conmemoración de las heroicas batallas de Junín y Ayacucho"

# Sistema SMV Virtual

Paso 1: Actualizar la información en la opción Opciones Generales -> Datos Personales:

| INFORMACIÓN<br>PENDIENTE DE ENVÍO | INFORMACIÓN ENVIADA<br>A LA SMV | NOTIFICACIONES<br>RECIBIDAS DE SMV | OPCIONES GENERALES | REGULARIZACIONES |
|-----------------------------------|---------------------------------|------------------------------------|--------------------|------------------|
| Principal                         | Cerrar S                        | Sesión                             | Datos Personales   |                  |

Paso 2: En la pantalla, actualizar los siguientes datos y hacer clic en Actualizar:

- 1. Correo electrónico
- 1. Teléfono celular

| Datos de Empresa<br>RUC: | 20517342891 | Código SMV:             | L00509 |
|--------------------------|-------------|-------------------------|--------|
| Razón Social:            |             | -                       |        |
| Datos de Usuario         |             |                         |        |
| Usuario SOL:             |             |                         |        |
| Tipo de documento:       | DNI         | N° de documento:        |        |
| Apellido paterno:        |             | Apelllido materno:      |        |
| Nombres:                 |             | Correo electrónico (*): |        |
|                          |             | Celular (*):            |        |

De acuerdo con las condiciones de uso del sistema el usuario está OBLIGADO a:

Brindar una dirección de correo electrónico y teléfono celular, y mantenerlos operativos. En caso de cambio, comunicarlo inmediatamente para su actualización, brindando el nuevo correo electrónico y/o teléfono celular.

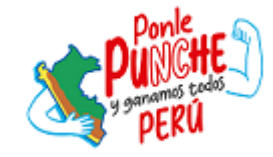

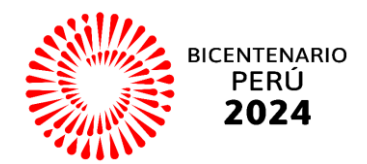